Öffnen Sie Systemsteuerung → Drucker → Drucker hinzufügen, geben Sie ipp14://10.11.18.30/printers/kopierer ein und klicken Sie auf Vor

| 😣 🗖 🗊 Neuer Drucker |                                                                                                    |
|---------------------|----------------------------------------------------------------------------------------------------|
| Gerät wählen        |                                                                                                    |
| Geräte              | Geräte-URI eingeben                                                                                  |
| Adresse eingeben    | ipp14://10.11.18.30/printers/kopierer                                                                |
| Netzwerkdrucker     | Beispiel:<br>ipp://cups-server/printers/printer-queue<br>ipp://printer.mydomain/ipp<br>Abbrechen Vor |

• Wählen sie Canon und klicken Sie Vor

| Sea Neuer Drucker                                                                                                    |
|----------------------------------------------------------------------------------------------------|
| Treiber wählen                                                                                                    |
| Orucker aus Datenbank auswählen                                                                                                    |
| O PPD-Datei bereitstellen                                                                                                    |
| ○ Nach herunterladbarem Drucker-Treiber suchen                                                                                                    |
| Die foomatic-Druckerdatenbank beinhaltet verschiedene PostScript Printer Description (PPD)-Dateien, die von<br>Herstellern zur Verfügung gestellt werden. Sie kann weiterhin PPD-Dateien für eine große Anzahl von (nicht-<br>PostScript-)Druckern erstellen. Allerdings bieten die von den Herstellern zur Verfügung gestellten Dateien im<br>Allgemeinen einen besseren Zugriff zu bestimmten Funktionen des Druckers. |
| Hersteller                                                                                                    |
| Brother                                                                                                    |
| Canon                                                                                                    |
| Citizen                                                                                                    |
| Cltoh                                                                                                    |
| Compag                                                                                                    |
| Zurück Abbrechen Vor                                                                                                    |

Wählen Sie hier das Modell imageRunner 6000 und dann den empfohlenen Treiber •

| Treiber wählen                                                                                                    |                                                                                                    |
|----------------------------------------------------------------------------------------------------|----------------------------------------------------------------------------------------------------|
| Modelle<br>imageRunner 2230<br>imageRunner 2270<br>imageRunner 2800<br>imageRunner 3025<br>imageRunner 3225<br>imageRunner 3300<br>imageRunner 3570<br>imageRunner 4570<br>imageRunner 5570<br>imageRunner 6570<br>imageRunner 6570<br>imageRunner 7086 | Treiber   Canon imageRunner 6000 Foomatic/pxlmono [en] (empfohlen)   Canon imageRunner 6000 Foomatic/Postscript [en]   Canon imageRunner 6000 Foomatic/lj4dith [en]   Canon imageRunner 6000 Foomatic/ljet4d [en]   Canon imageRunner 6000 Foomatic/ljet4 [en] |

Klicken Sie auf Anwenden (als Name/Beschreibung können Sie schreiben was Sie wollen) •

| 😣 🖻 🗈 Neuer Drucker                                                    |
|------------------------------------------------------------------------|
| Drucker beschreiben                                                    |
| Druckername                                                            |
| Kurzname für diesen Drucker, wie »laserjet«                            |
| Canon-imageRunner-6065                                                 |
| Beschreibung (optional)                                                |
| Normal lesbare Beschreibung, wie zum Beispiel »HP LaserJet mit Duplex« |
| Canon imageRunner 6065                                                 |
| Ort (optional)                                                         |
| Normal lesbarer Ort, wie zum Beispiel »Lab 1«                          |
|                                                                        |
|                                                                        |
|                                                                        |
|                                                                        |
|                                                                        |
| Zurück Abbrechen Anwenden                                              |